## KaMap na komputery z systemem Windows 8, 7, Vista i XP

Program umożliwia wygodną pracę na dużych monitorach, planowanie wycieczek, rysowanie tras do przejścia i wysłanie tych tras poprzez Internet na urządzenia z mobilną wersją KaMap'a.

Program KaMap PC v1.8.0 (4,5 MB) można pobrać z adresu : http://www.download.kamap.pl/Instal\_kamap\_pc.exe

## Cechy aplikacji na komputery z Windows

- łatwa i intuicyjna w użyciu dla każdego,
- zawiera konturową mapę Polski,
- umożliwia darmowe pobranie wszystkich map turystycznych dostępnych w systemie KaMap,
- umożliwia tworzenie punktów użytkownika, rysowanie trasy do przejścia i zapis śladu, którym się poruszamy,
- umożliwia nawigowanie wzdłuż wyznaczonej trasy,
- umożliwia wymianę danych (punktów, tras, śladów) między programami KaMap,
- automatycznie załadowuje najdokładniejszą mapę dla wskazanych terenów.

## Jak używać?

1. W celu zainstalowania wchodzimy na stronę <u>http://www.kamap.pl/</u> klikamy zakładkę "Windows XP, Vista ,7 i 8" i klikamy na pasek "Pobierz na Windows"

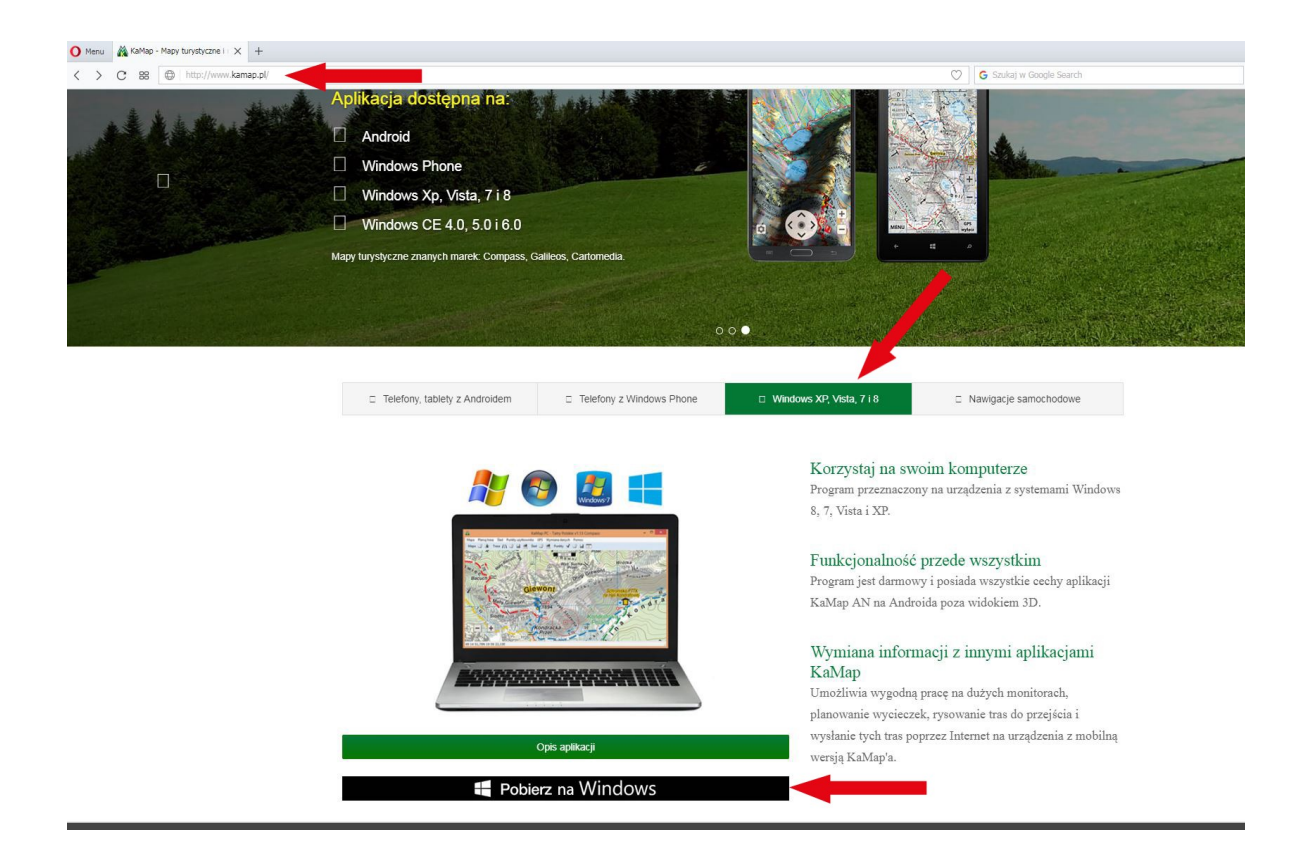

Ściągamy wersję instalacyjną programu i instalujemy program.

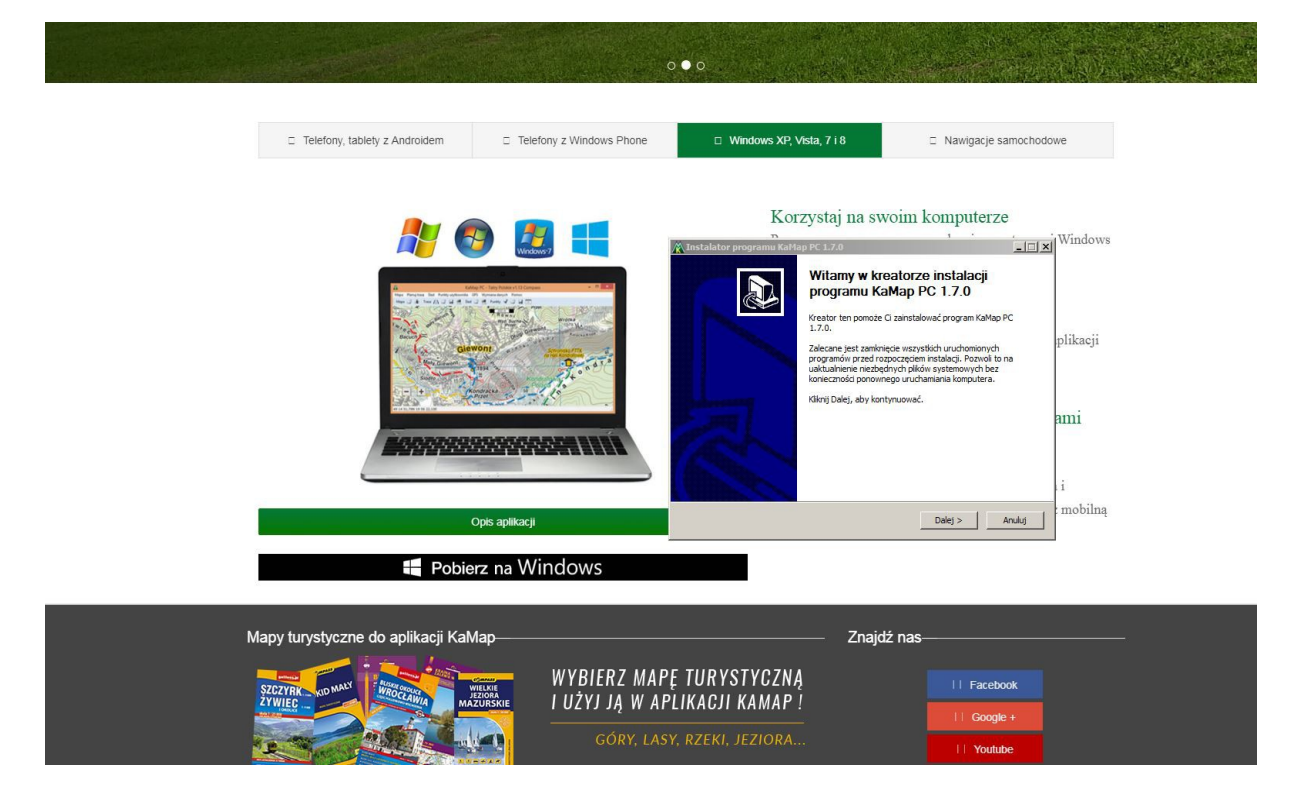

1)

Po zakończeniu instalacji program otwieramy program Kamap.

8 ×

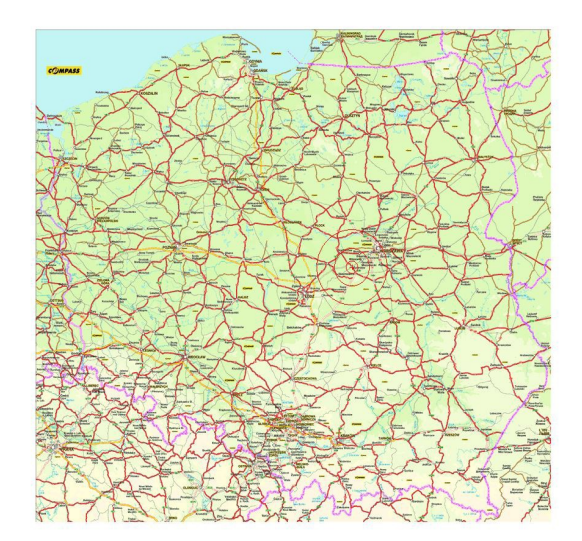

- +

## Po włączeniu programu kamap należy pobrać mapę.

Mapy w Kamap PC pobiera się w samym programie po wejściu do "Mapy  $\rightarrow$  Pobierz Mapę".

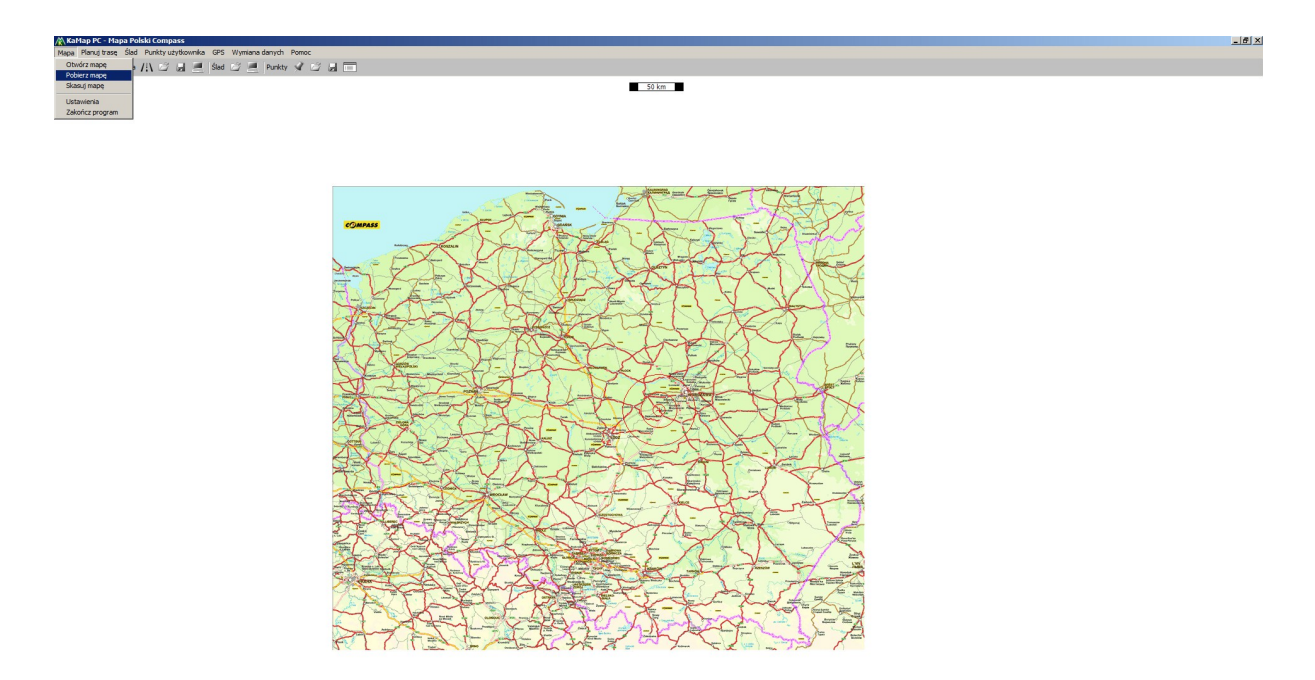

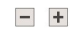

Pojawia nam się okno Pobieranie map, wybieramy Pobierz listę map w sprzedaży.

50 km

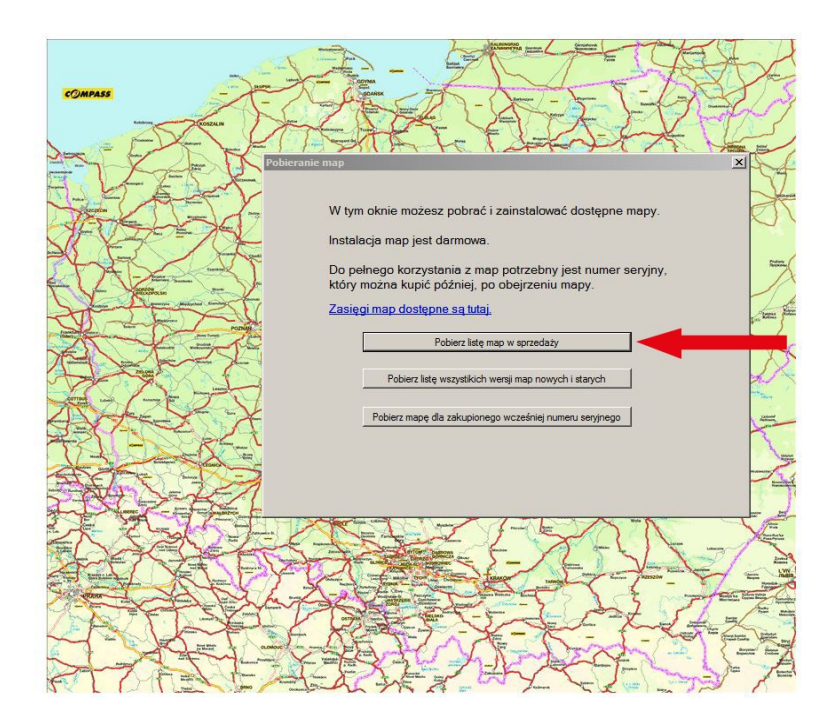

**Wybieramy mapę: Rowerem Nad Wkrę**. Lista jest dużo obszerniejsza ale wpisując fragment nazwy **Rowerem nad Wkrę** i klikając szukaj ułatwimy sobie wyszukiwanie.

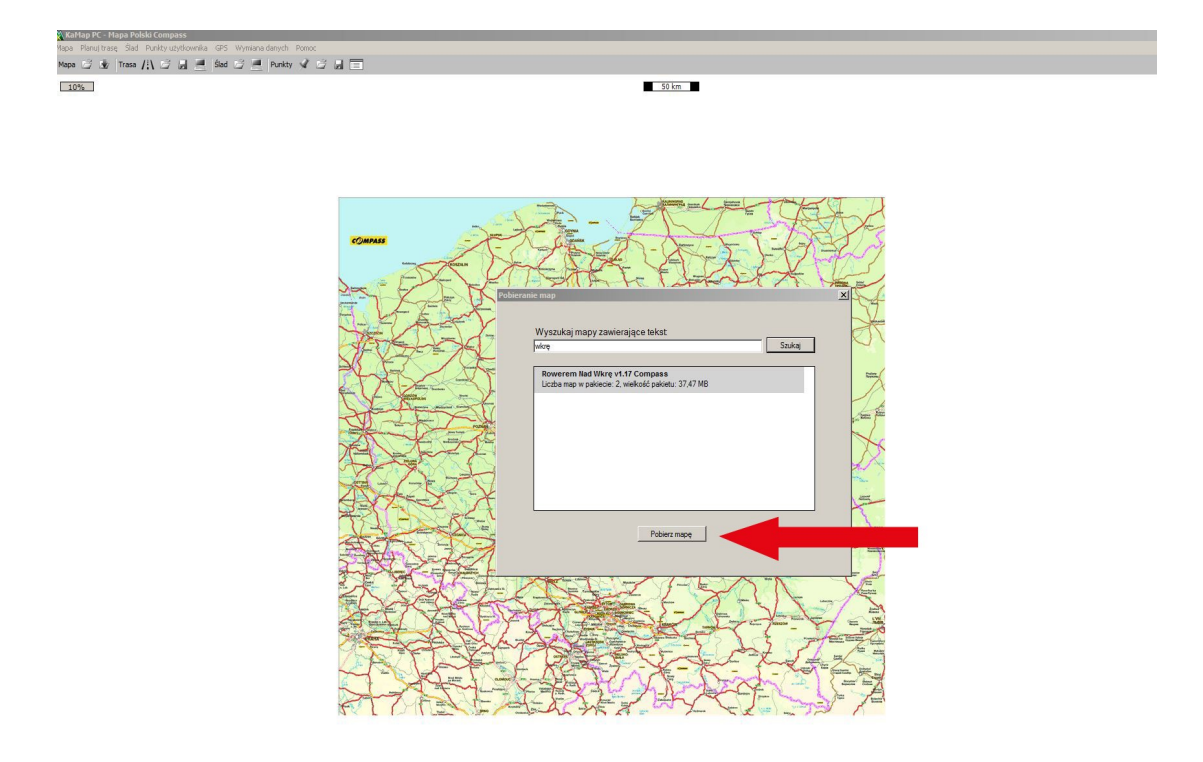

Mapa pobiera się i instaluje automatycznie.

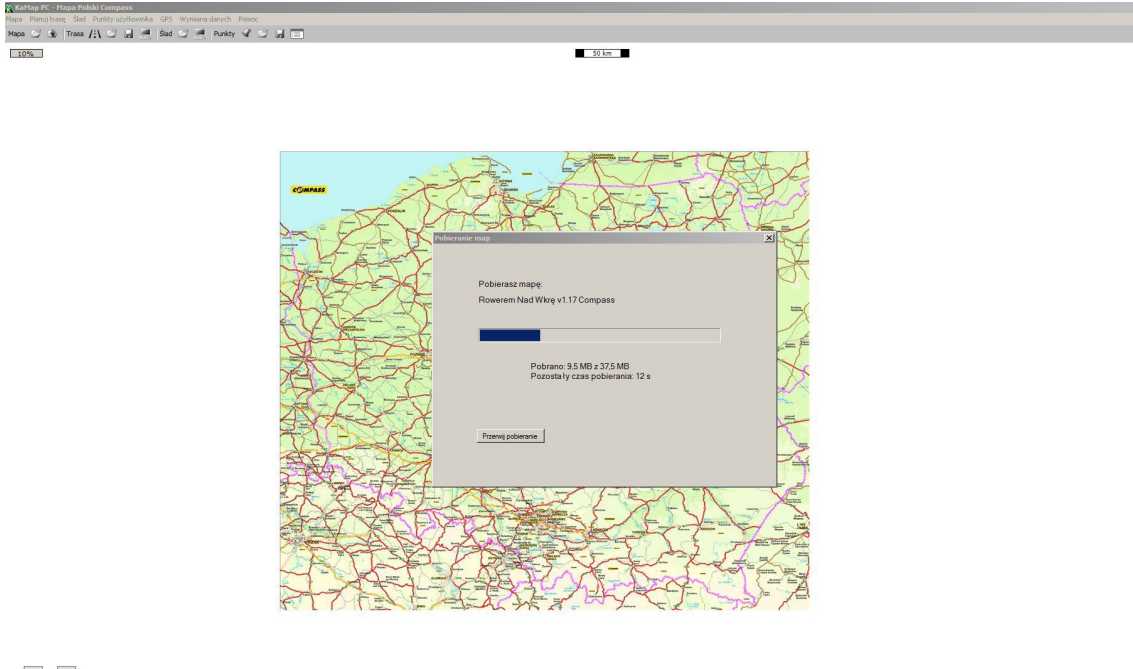

- +

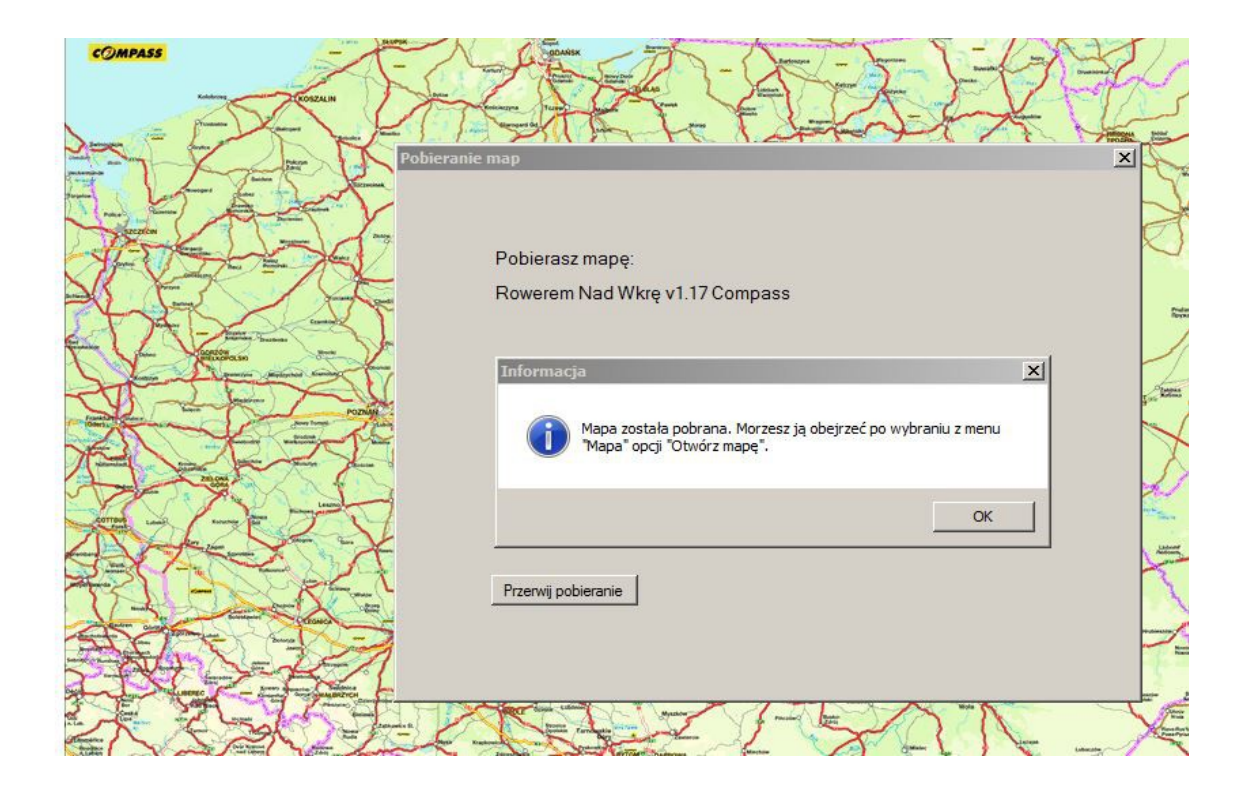

Po pobraniu wchodzimy do menu:

"Mapy → Otwórz Mapę" i wybieramy z listy dostępnych map mapę: Rowerem Nad Wkrę

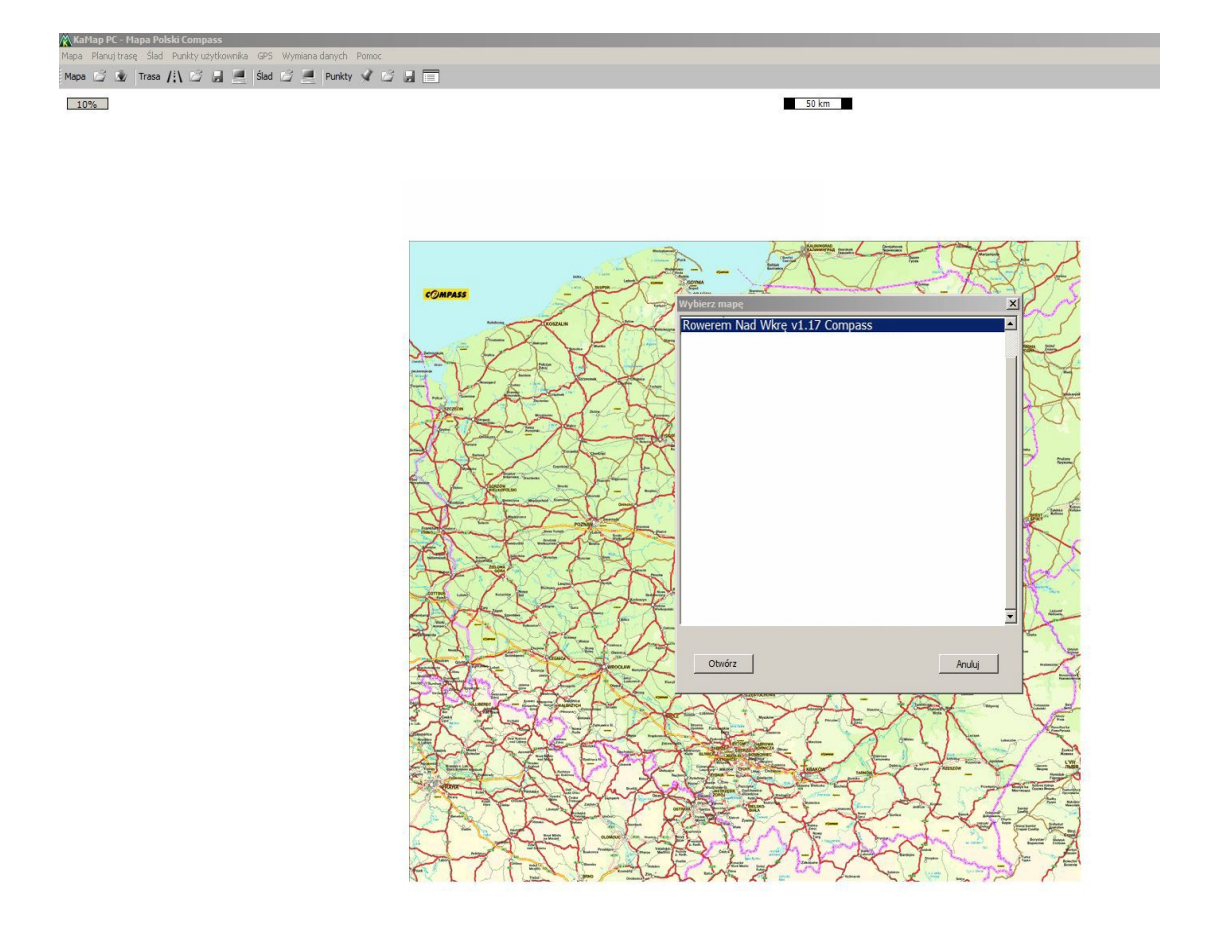

Po pobraniu mapy i wybraniu jej z Mapy→Otwórz mapę, po kilku sekundach na ekranie niezarejestrowanej mapy pojawia się okno z prośbą o rejestrację.

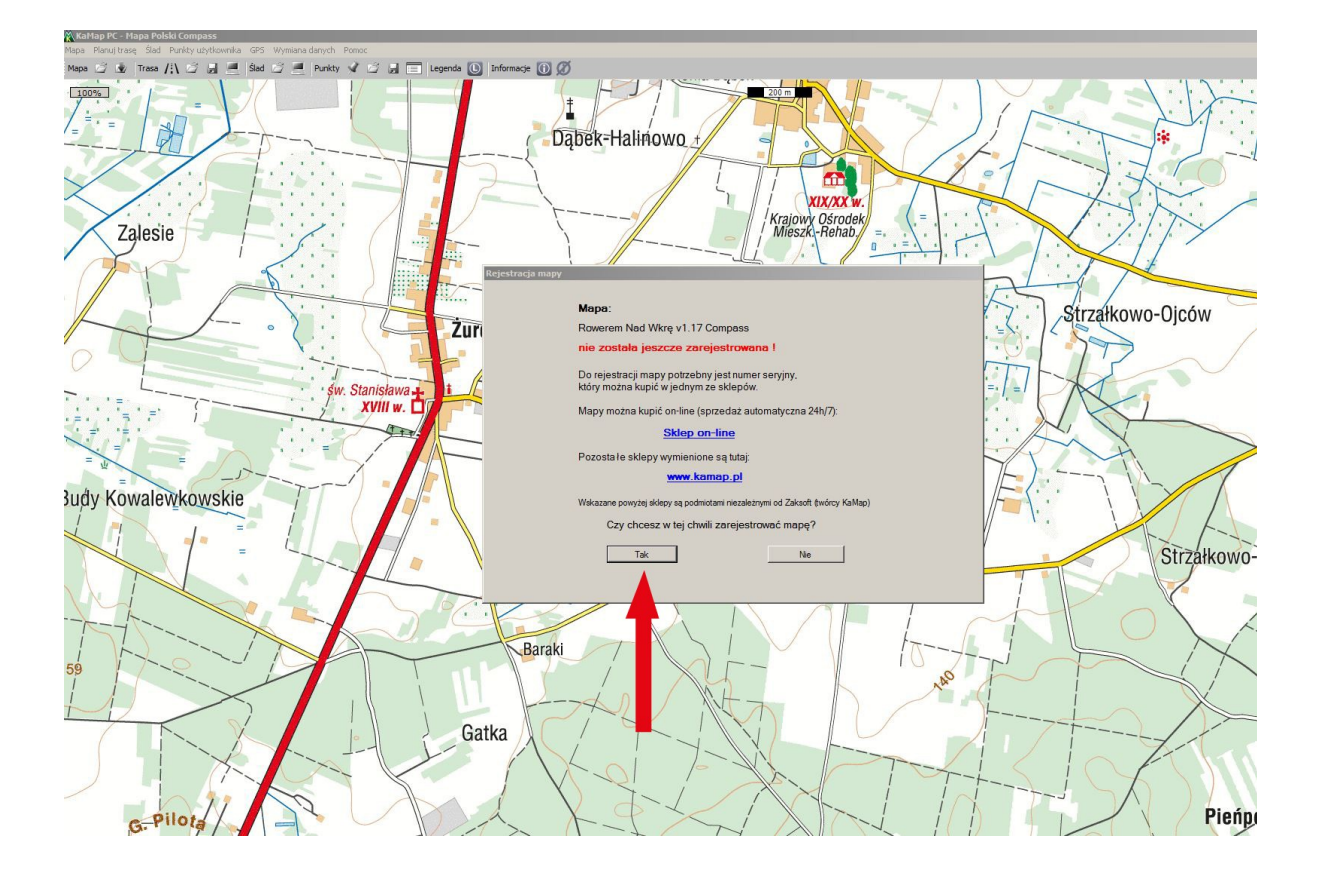

Wpisujemy swój e-mail, imię nazwisko, wpisujemy numer seryjny.

Numer seryjny do mapy to: wkra

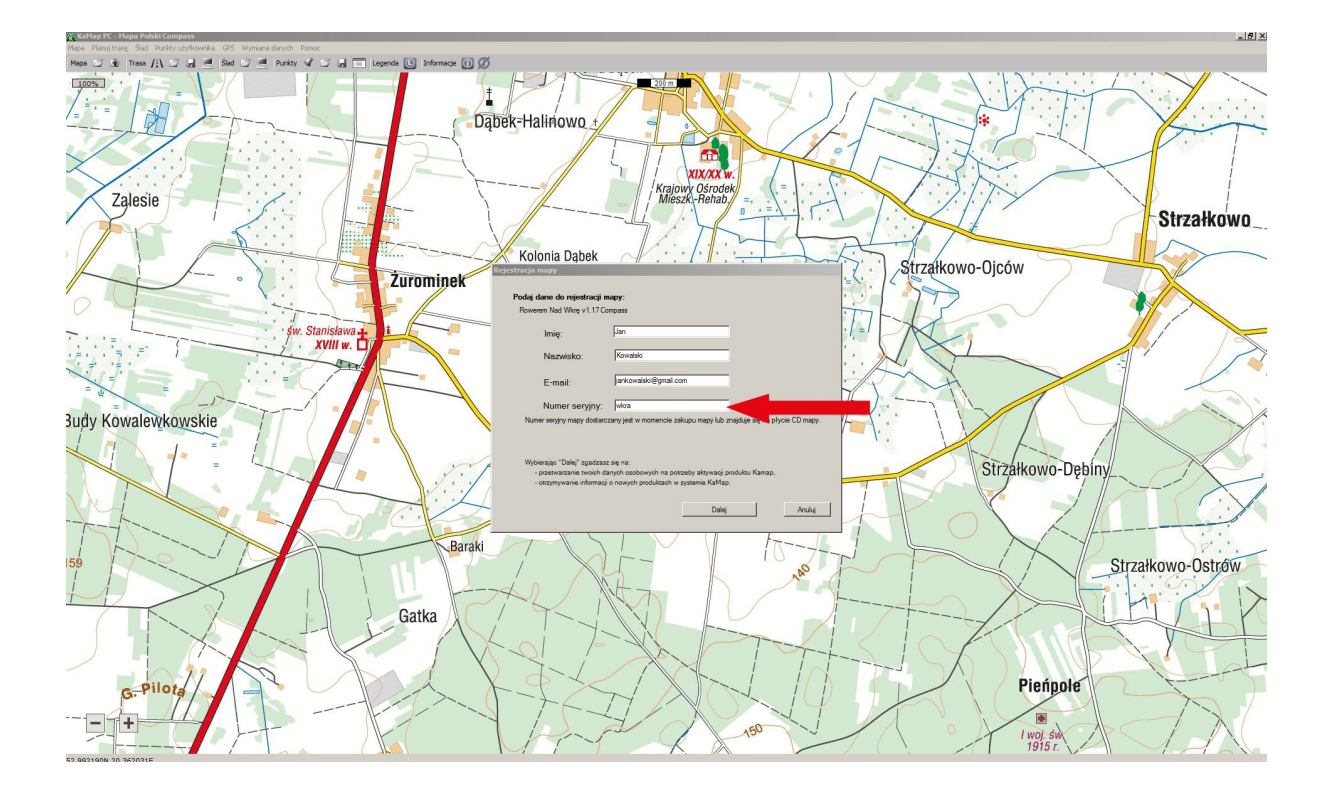

Po wpisaniu danych i numeru seryjnego " wkra" mapa rejestruje się i dostajemy komunikat o poprawnym zarejestrowaniu mapy.

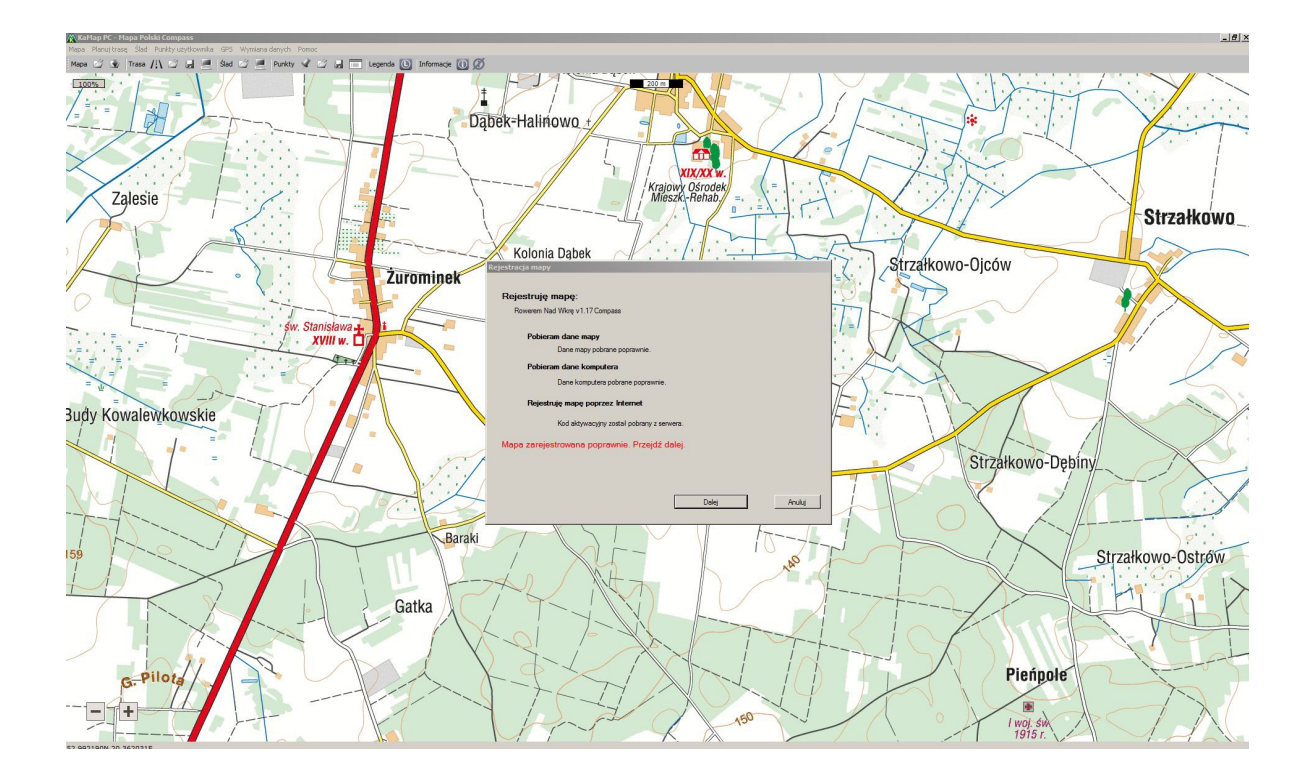

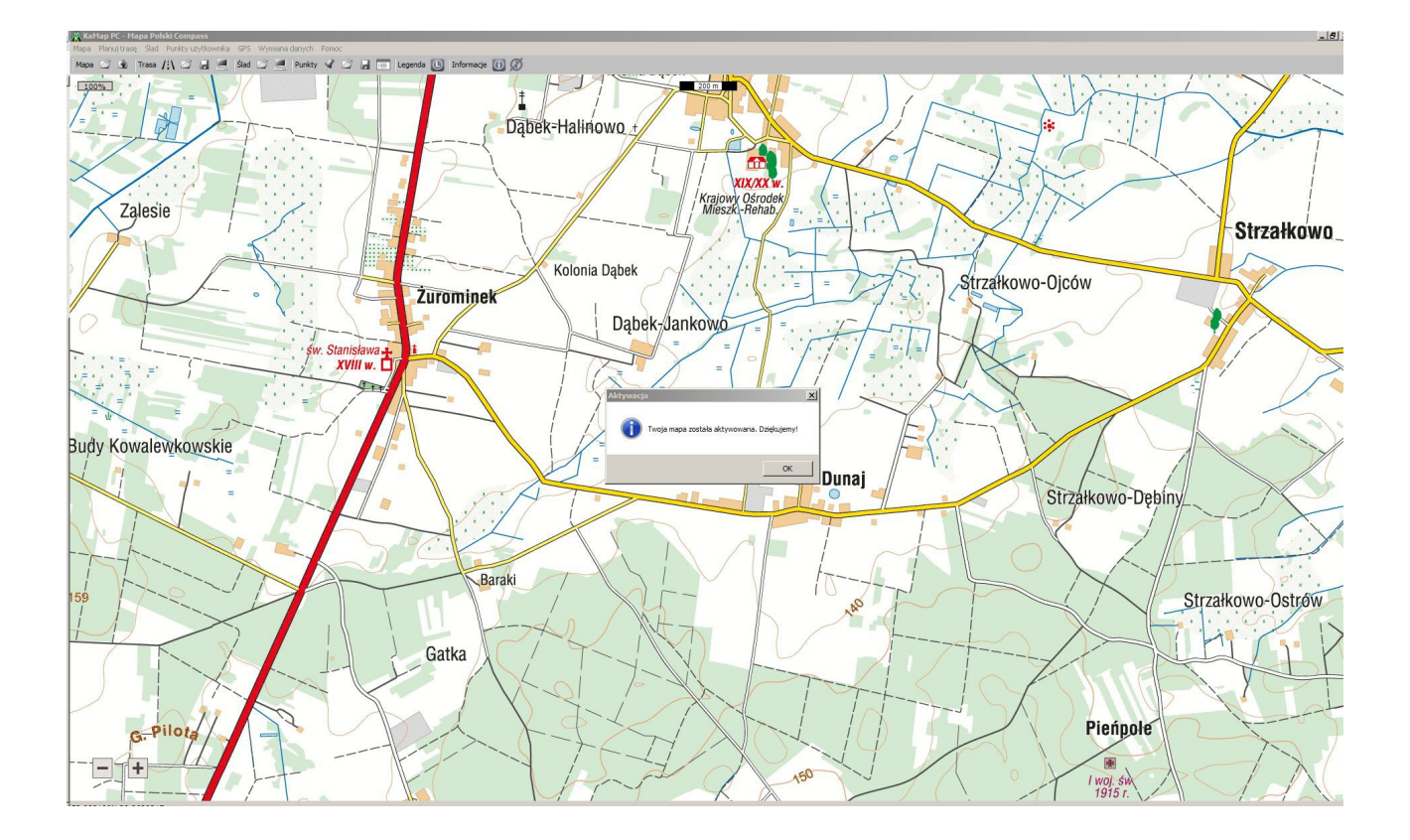

Tak wygląda podgląd całej mapy w aplikacji Kamap

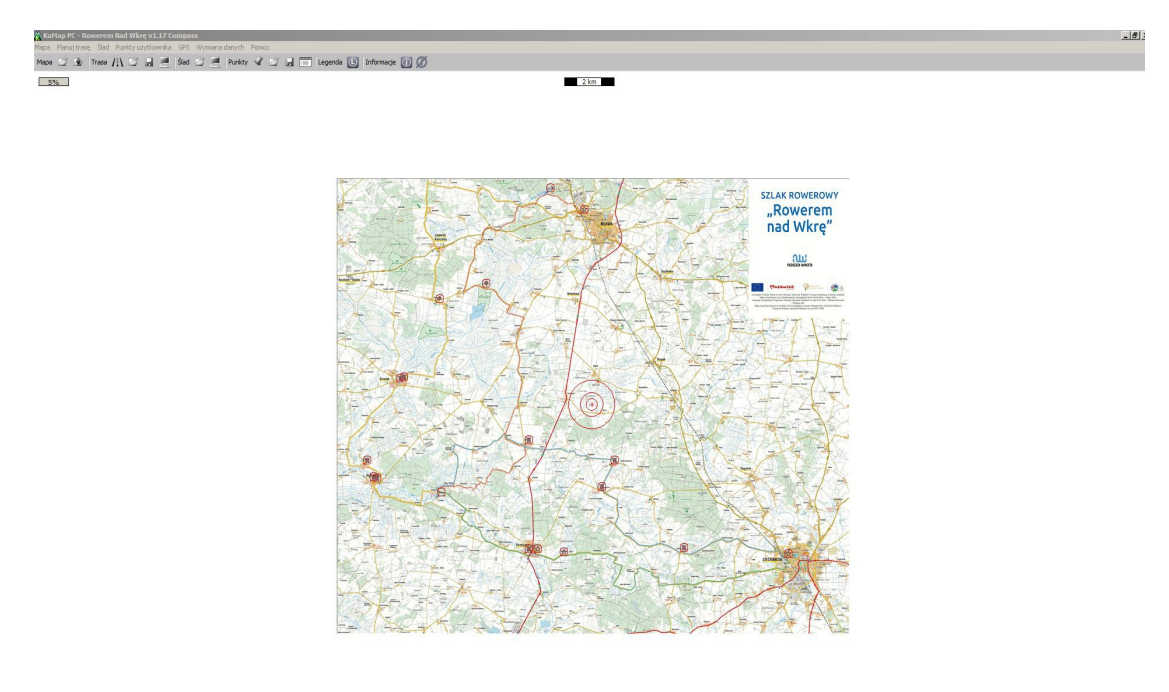

- +

. Litera L (Legenda) na pasku programu wyświetla legendę

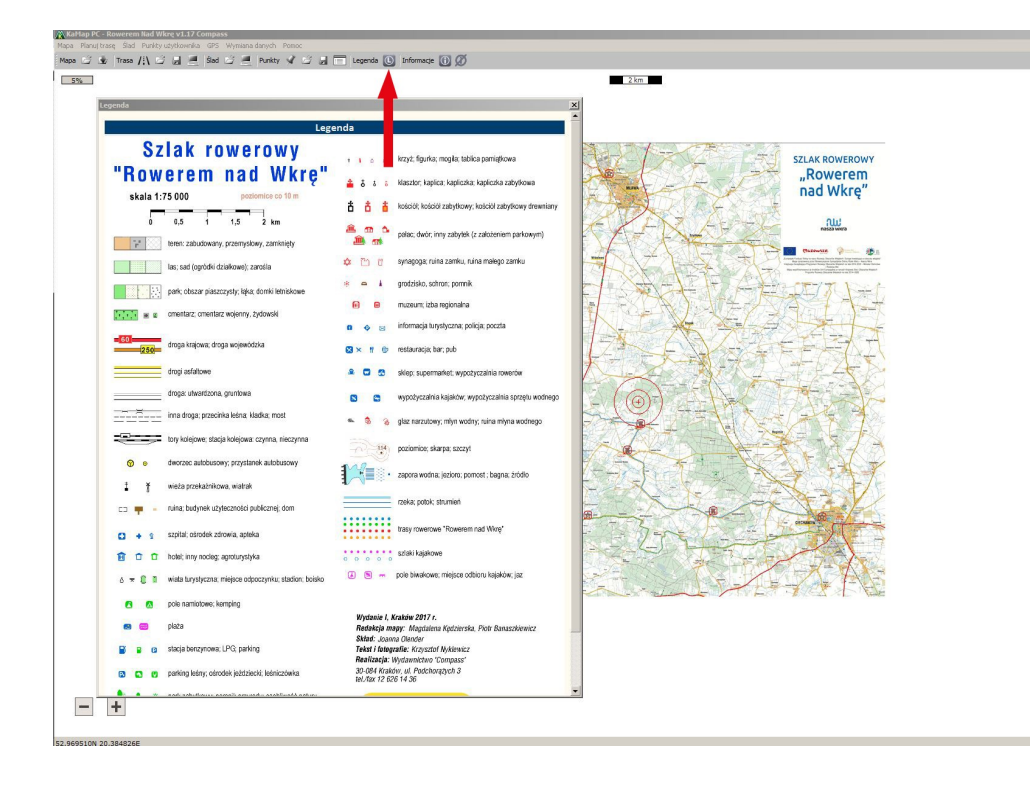

Klikając w czerwone ikonki na mapie pojawi się nam opis obiektu.

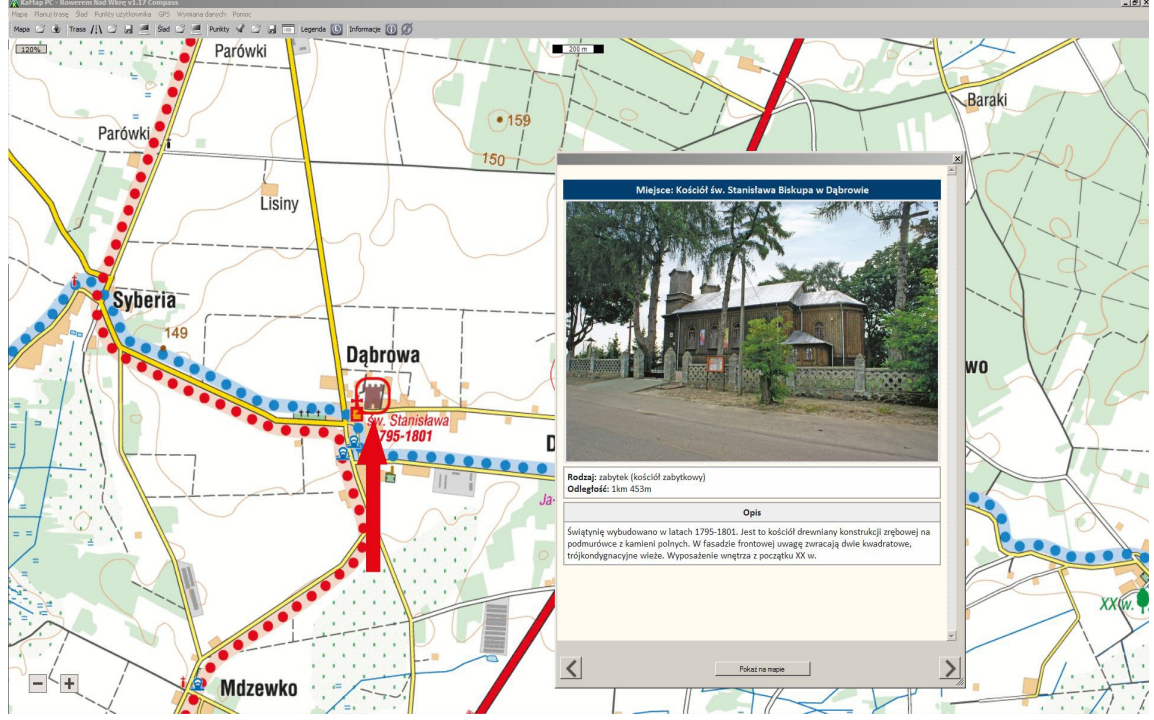

Instrukcje obsługi programu znajdują się na stronie:

http://www.kamap.pl/aplikacja-kamap/instrukcje-obslugi oraz na kanale youtube:

https://www.youtube.com/channel/UC3nY0g8C8fzCIyEovNdc8qQ